# SoundWarrior

高機能 USB D/A コンバーター

SWD-DA10

# 取扱説明書

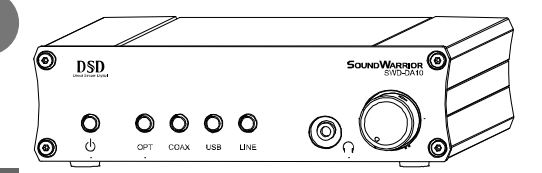

Sound Warrior's High Resolution D/A Converter supports PCM 192kHz / Direct Stream Digital

| 1 はし  | じめに2                        |
|-------|-----------------------------|
| 1 - 1 | 安全上の表示説明2                   |
| 1-2   | 安全上の注意2                     |
| 1-3   | 取扱い上の注意3                    |
| 2 各   | 部の名称と機能4                    |
| 2 - 1 | 前面5                         |
| 2 - 2 | 背面5                         |
| 2 - 3 | 側面5                         |
| 3 本   | 機と外部機器との接続6                 |
| 3-1   | ANALOG OUT LINE出力端子の接続6     |
| 3-2   | ヘッドホン出力端子の接続6               |
| 3-3   | ANALOG IN LINE入力端子の接続6      |
| 3-4   | DIGIATL IN COAXIAL入力端子の接続6  |
| 3 - 5 | DIGITAL IN OPTICAL入力端子の接続6  |
| 3-6   | CLOCK IN WORD CLOCK入力端子の接続6 |
| 3-7   | DIGIATL IN USB入力端子の接続6      |
| 3-8   | DC IN 電源入力端子の接続6            |
| 4 設   | 置8                          |
| 4 - 1 | 保護クッションのとりつけ8               |
| 4-2   | 前面パネルデザインの変更8               |
| 5 操   | 作9                          |
| 5 - 1 | 光/同軸ディジタル入力を聴く9             |
| 5-2   | USB入力を聴く9                   |
|       |                             |

### 次

目

| 5-3 アナログ入力を聴く            | 9  |
|--------------------------|----|
| 5-4 音量を調節する              | 9  |
| 5-4-1 固定レベル出力            | 9  |
| 5-4-2 可変レベル出力            | 9  |
| 6 セットアップ                 | 10 |
| 6-1 ドライバをインストールする(USB接続) | 10 |
| 6-2 foobar2000 をセットアップする | 12 |
| 6-2-1 ASIO Proxyのインストール  | 12 |
| 6-2-2 foobar2000 のインストール | 14 |
| 6-2-3 コンポーネントの追加         | 16 |
| 6-3 foobar2000 を設定する     | 17 |
| 6-3-1 foobar2000の設定      | 17 |
| 6-3-2 foobar2000のエラー     | 20 |
| 6-4 外部クロックを接続する          | 21 |
| 7 アフターサービス               | 21 |
| 8 お困りの時は                 | 22 |
| 8-1 電源が入らない              | 22 |
| 8-2 POWERインジケーターが高速に点滅する | 22 |
| 8-3 OPT/COAXインジケーターが点滅する | 22 |
| 8-4 USBインジケーターが点滅する      | 22 |
| 8-5 PCから正しく認識されない        | 22 |
| 9 仕様                     | 23 |
|                          |    |

このたびは SWD-DA10「高機能 USB D/A コンバーター」をお買い上げいただき、まことにありがとうございます。 正しく安全にお使いいただくために、ご使用前に必ずお読みください。 この取扱説明書は保証書とともに大切に保管してください。

## 1 はじめに

#### 1-1 安全上の表示説明

#### 絵表示について

誤った取扱いをした時に生じる危険や障害の度合いを以下の表示で区分しています。

| ⚠警告 | <br>この表示を無視して使用された場合、死亡または重症を負う恐れが<br>ある内容を示しています。        |
|-----|-----------------------------------------------------------|
| ⚠注意 | <br>この表示を無視して使用された場合、障害を負う、または物的損害<br>の発生が想定される内容を示しています。 |

#### お守りいただく内容を以下の表示で表しています。

| $\triangle$ | <br>製品の取り扱いに於いて諸注意を促す内容を示しています。     |
|-------------|-------------------------------------|
| $\otimes$   | <br>製品の取り扱いに於いてその行為を禁止とする内容を示しています。 |
|             | <br>製品の取り扱いに於いてその行為を強制する内容を示しています。  |

⚠警告

### 1-2 安全上の注意

| 1-2-1 | 異常が発生したら、AC アダプターをすぐに抜いてください。<br>● 煙や異常な臭い、異常な音がする。<br>● 内部に水が入ってしまった。<br>ただちに使用をやめ、販売店に修理をご依頼ください。 |            |
|-------|----------------------------------------------------------------------------------------------------|------------|
| 1-2-2 | 布をかけたりして本機の放熱を妨げないでください。また、狭い場所など通気性の悪い<br>場所に設置しないでください。火災の原因となることがあります。                           | $\bigcirc$ |
| 1-2-3 | 屋外や風呂場等では使用しないでください。内部に異物や水が入り、火災や感電の<br>原因となることがあります。<br>異物や水が入り込んだ場合はACアダプターを抜き、販売店に修理をご依頼ください。   |            |
| 1-2-4 | 分解や改造は行わないでください。火災や感電の原因となります。<br>点検、修理は販売店にご依頼ください。                                                |            |
| 1-2-5 | 本機付属以外の AC アダプターは使用しないでください。<br>海外など、指定以外の電源で使用しないでください。                                            | $\bigcirc$ |
| 1-2-6 | AC アダプターに布をかぶせたり物を置いたりしないでください。またコードの上に物を置<br>いたり、コードを傷つけたりしないでください。火災や感電の原因となることがあります。             | $\bigcirc$ |

- 雷が鳴りだしたら本機、接続機器、接続コード、AC アダプターに触れないでください。 1-2-8 感電の原因となります。 1-3 取扱い上の注意 ∕∖注意 不安定な場所に設置しないでください。落下によるけがの原因となります。また十分な 1-3-1 放熱を確保するため、壁や他の機器から離して設置してください。 環境の悪い場所に置かないでください。火災・感電の原因になることがあります。 ● 湿気やほこりが多い場所 1-3-2 ● 調理台や加湿器のそばなど、油煙や湯気が当たる場所 ぬれた手で AC アダプターを抜き差ししないでください。感電の原因となります。 抜く時はコードを引っ張らず、プラグを持ってください。 1-3-3 長期間使用しない時は AC アダプターをコンセントから抜いてください。 お手入れの際は AC アダプターを抜いてください。 1-3-4 本体の清掃はアルコールやシンナー等は使用せず、固く絞った雑巾で拭いてください。
  - 1-3-5 故障につながる恐れがあります。

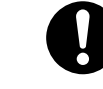

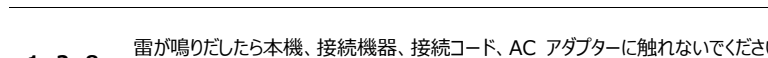

いると火災の原因となります。

1-2-7

AC アダプターのプラグは、乾いた布で定期的に清掃してください。ほこりなどがたまって

電源を入れる前に音量を下げてください。突然大きな音が出て、聴力障害や機器の

## 2 各部の名称と機能

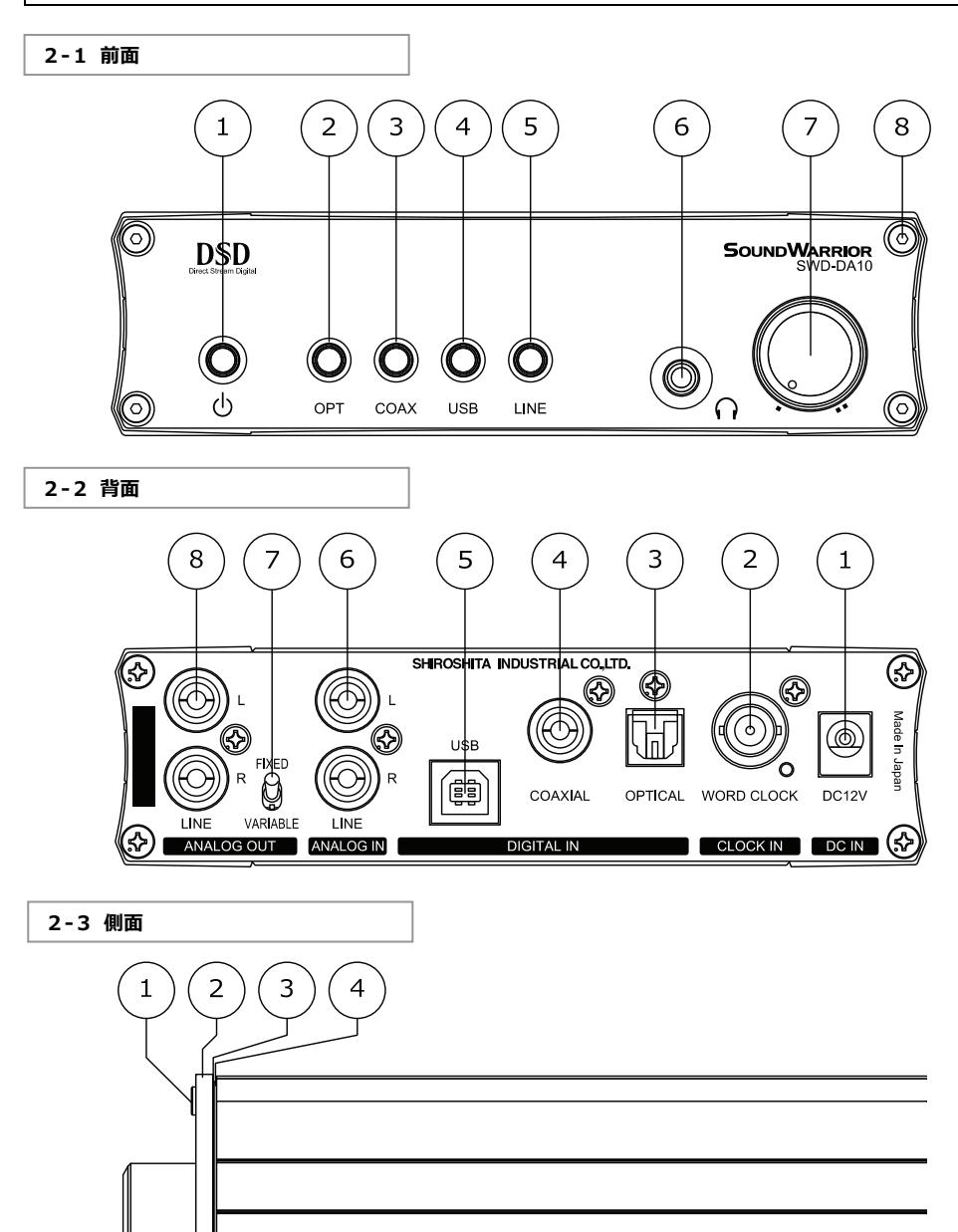

| 2-         | 1 前面      |              |                            |                                  |                      |
|------------|-----------|--------------|----------------------------|----------------------------------|----------------------|
| 1          | ሳ         | POW<br>POW   | ER ボタン<br>ER インジケーター       | 電源の入/切をします。<br>電源の状態を表示します。      |                      |
| 2          | OPT       | OPTI<br>OPTI | CAL 選択ボタン<br>CAL インジケーター   | 光ディジタル入力を選択しま<br>信号及び外部クロックの入力   | す。<br>D状態を表示します。     |
| 3          | COAX      | COA)<br>COA) | KIAL 選択ボタン<br>KIAL インジケーター | 同軸ディジタル入力を選択し<br>信号及び外部クロックの入力   | ます。<br>D状態を表示します。    |
| 4          | USB       | USB<br>COA   | 選択ボタン<br>KIAL インジケーター      | USB 入力を選択します。<br>USB 接続及び外部クロック  | の入力状態を表示します。         |
| 5          | LINE      | LINE<br>LINE | 選択ボタン<br>インジケーター           | アナログライン入力を選択しま<br>アナログライン入力が選択され | ます。<br>れていることを表示します。 |
| 6          | n         | ヘッドフ         | たン出力端子                     |                                  |                      |
| $\bigcirc$ |           | 音量詞          | 周節ツマミ                      | 左へ回すと小さく、右へ回す。                   | と大きくなります。            |
| 8          |           | パネル          | 固定ボルト                      | フロントパネル類を固定します                   | ŧ.                   |
| 2-         | 2 背面      |              |                            |                                  |                      |
| 1          | DC IN     |              | DC12V                      | 電源入力端子                           | 電源を入力します。            |
| 2          | CLOCK IN  | l            | WORD CLOCK                 | WORD CLOCK 入力端子                  | ワードクロックを入力します。       |
| 3          | DIGITAL I | [N           | OPTICAL                    | OPTICAL 入力端子                     | ディジタルオーディオ信号を入力します。  |
| 4          | 11        |              | COAXIAL                    | COAXIAL 入力端子                     | ディジタルオーディオ信号を入力します。  |
| 5          | 11        |              | USB                        | USB 入力端子                         | USB 経由で信号を入力します。     |
| 6          | ANALOG    | [N           | LINE                       | LINE 入力端子                        | アナログ音声信号を入力します。      |
| $\bigcirc$ | ANALOG    | JUT          | FIXED/VARIABLE             | ANALOG OUT スイッチ                  | アナログ出力の固定/可変を切り替えます。 |
| 8          | 11        |              | LINE                       | LINE 出力端子                        | アナログ音声信号を出力します。      |

#### 2-3 側面

① パネル固定ボルト フロントパネル類を固定します。

② 透明パネル

③ 文字シート 縦置きまたは横置きに合わせて選べます。お買い上げ時は横置き用が取り付けられています。

④ 金属パネル

## SOUNDWARRIOR -

### 3 本機と外部機器との接続

#### 3-1 ANALOG OUT LINE出力端子の接続

スピーカーアンプのライン入力端子と、ステレオオーディオケーブル(RCA ピンプラグ)で接続します。

#### 3-2 🕥 ヘッドホン出力端子の接続

ヘッドホン(φ3.5 ステレオミニプラグ)を接続します。

#### 3-3 ANALOG IN LINE入力端子の接続

CD プレーヤーや PC サウンドカードなどのライン出力端子と、ステレオオーディオケーブル(RCA ピンプラグ)で接続します。

#### 3-4 DIGIATL IN COAXIAL入力端子の接続

CD トランスポートなどの同軸ディジタル出力端子と、同軸ディジタル(コアキシャル)ケーブル(RCA ピンプラグ)で接続します。

#### 3-5 DIGITAL IN OPTICAL入力端子の接続

CD プレーヤーや PC などの光ディジタル出力端子と、光ディジタル(オプティカル)ケーブル(角形 TOS-Link)で接続します。

#### 3-6 CLOCK IN WORD CLOCK入力端子の接続

クロックジェネレーターのワードクロック出力端子と、BNC ケーブルで接続します。

#### 3-7 DIGIATL IN USB入力端子の接続

PCのUSB端子と、USB2.0ケーブルで接続します。

#### 3-8 DC IN 電源入力端子の接続

本機に付属の AC アダプターを接続します。

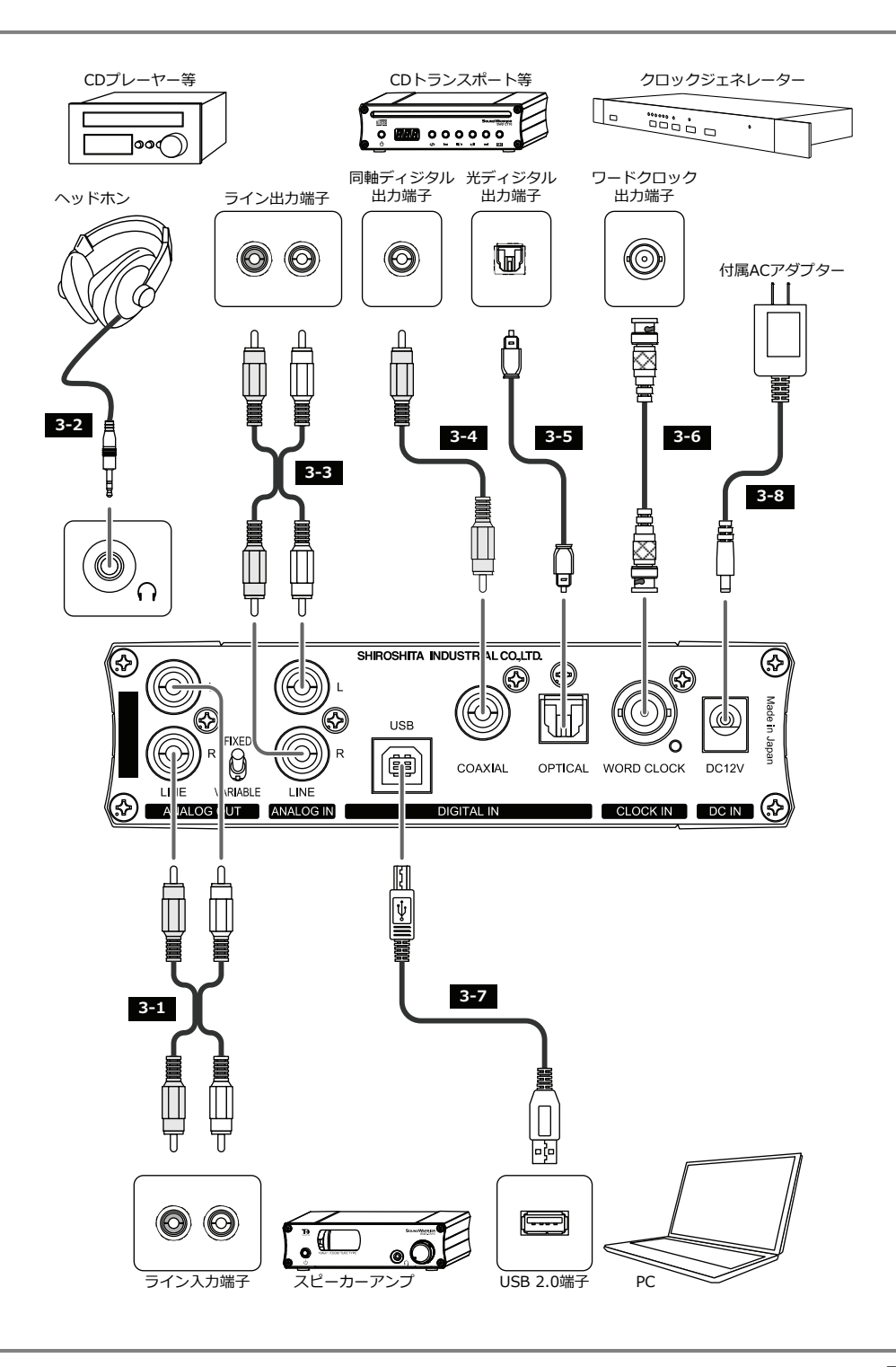

### 4 設置

#### 4-1 保護クッションのとりつけ

お好みにより、付属の保護クッションを本体底面に貼り付けてください。

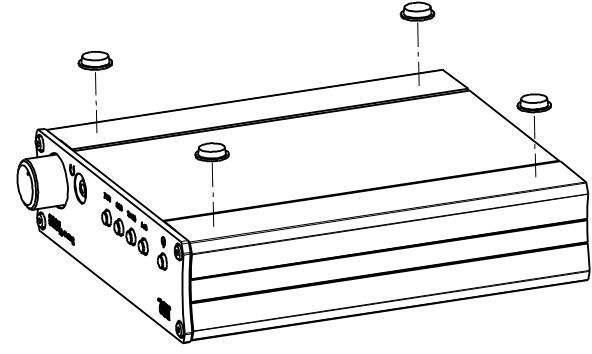

#### 4-2 前面パネルデザインの変更

付属の六角レンチでパネル固定ねじを外すと、前面パネルを外すことができます。

文字シートを横置き用から縦置き用に交換したり、文字シートと金属パネルの間に自作シートを挟み込んでデザインを変えたりしてお楽しみいただけます。

※ シート交換の際は、本体内部に異物等が入らないようご注意ください。

※ 付属の縦置き用文字シートは、両面の保護フィルムをはがしてお使いください。

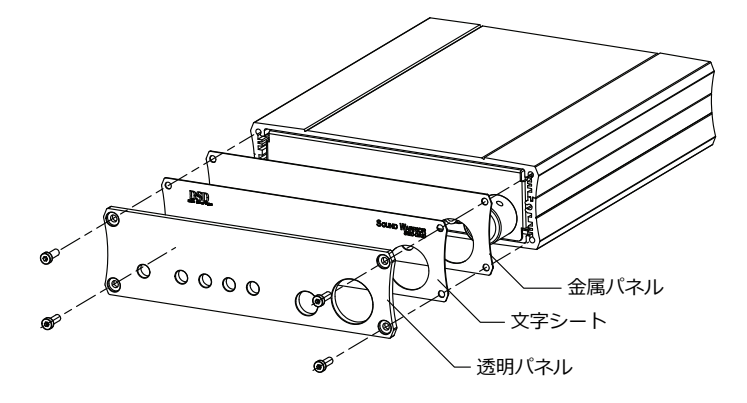

### 5 操作

#### 5-1 光/同軸ディジタル入力を聴く

OPT ボタンまたは COAX ボタンで聴きたい音源を選んでください。ディジタルオーディオ信号が正常に受信されていると、 選択中音源のインジケーターが点灯します。無信号時または信号が正しくない場合はインジケーターが点滅します。 サンプリング周波数は、整数倍の 176.4kHz または 192kHz にアップコンバートされます。

#### 5-2 USB入力を聴く

USB ボタンを押すと USB 入力が選択されます。PC と正しく接続されていると USB インジケーターが点灯し、PC から本機が認識されていない場合はインジケーターが点滅します。

サンプリング周波数は、整数倍の 176.4kHz または 192kHz にアップコンバートされます。

PC の音声を聴くには、ドライバのインストールが必要です。セットアップ CD 内のドライバをあらかじめインストールしてください。

PC で DSD またはハイレゾ PCM 音源を再生するには、対応したプレーヤーソフトが必要です。セットアップ CD 内の foobar2000 とそのコンポーネントをあらかじめインストールしてください。

本機には、ポップノイズ(「ブツ」音)防止のためのリレーが搭載 されています。PC 操作時などにリレー音が頻繁に発生して気に なる場合は、Windows<sup>®</sup>のサウンド設定を「サウンドなし」に設 定してください。

| 注  録音   サウンド  通<br>サウンド設定は、Windows<br>存の設定を選んだり、変更し | 信<br>とプログラムのイベントに<br>た設定を保存できます | -<br>適用されるサウンドの<br>。 | セットです。既        |
|-----------------------------------------------------|---------------------------------|----------------------|----------------|
| サウンド設定(日):                                          |                                 |                      |                |
| サウンドなし                                              | <ul> <li>▼ 名前を</li> </ul>       | :付けて保存(⊻)            | 削除( <u>D</u> ) |
| ンドを選んでください。変更内<br>プログラム イベント(E):                    | 1容を新しいサウンド設フ                    | 定として保存できます。          |                |
| Windows                                             |                                 |                      |                |
| Windows の終了                                         | ,                               |                      | - <b></b>      |
| Windows 7-70                                        | の変更                             |                      |                |
| Windows ユーザ                                         | - アカウント制御                       |                      |                |
| Windows ログオフ                                        | 7                               |                      |                |
| Windows ログオン                                        | 2                               |                      | -              |
| ▼ Windows スタートアップ                                   | のサウンドを再生する(                     | 2)                   |                |
| サウンド( <u>S</u> ):                                   |                                 |                      |                |
| (なし)                                                | Ŧ                               | ► 721-( <u>T</u> )   | 参照(B)          |
|                                                     |                                 |                      |                |

#### 5-3 アナログ入力を聴く

LINE ボタンを押すとアナログ入力が選択され、LINE インジケーターが点灯します。

#### 5-4 音量を調節する

#### 5-4-1 固定レベル出力

ANALOG OUT スイッチを FIXED にすると、LINE 出力端子から音声が固定レベルで出力されます。(音量調節ツマミが無効となります。)

ヘッドホン出力端子は、固定レベル出力はできません。音量調節ツマミで音量を調節してください。

#### 5-4-2 可変レベル出力

ANALOG OUT スイッチを VARIABLE にすると、LINE 出力端子の出力レベルは音量調節ツマミで調節できます。

### 6 セットアップ

#### 6-1 ドライバをインストールする(USB接続)

USB 接続の前に、あらかじめ PC に付属 CD 内のデバイスドライバをインストールしておく必要があります。CD 内のセットアップアシストプログラム (SwdAssist) または下記手順に沿ってインストールしてください。 SwdAssist についてはオンラインマニュアルを参照してください。(環境により、動作しないことがあります。) 光学ドライブのない PC やタブレット端末の場合は、サウンドウォーリア WEB サイトよりダウンロードしてください。 http://www.shiroshita.com/sw/

#### ドライバインストールに際して

🕢 🕞 🖉 « DVD ドライブ (D:) Sound Warrior SWD-... 🕨 Drivers ▼ ↓ Driversの検索 Q 整理 ▼ 🔤 開く 🗄 🔹 🔲 🔞 セットアップ CD を PC に挿入し、 📰 デスクトップ 名前 更新日時 種語 Drivers フォルダー内のインストーラ 💹 最近表示した場所 SICAudio32.exe 2013/02/20 11:53 アプリケ SICAudie を実行します。 開く(0) 🚞 ライブラリ 管理者として実行(A)... SICAudio32.exe (32bit 版) ■ ドキュメント 互換性のトラブルシューティング(Y) ■ ピクチャ SICAudio64.exe(64bit版) 送る(N) 📕 ビデオ ⊐P-(C) ♪ ミュージック ショートカットの作成(S) ※ お使いの Windows に適したイ 🌉 コンピューター プロパティ(R) 🚨 ローカル ディスク (C:) ンストーラを実行してください。 🔄 DVD ドライブ (D:) Sound Warrior ※ この時点ではまだ PC と接続し Drivers foobar2000 ないでください。 🚹 hta ※ 画面は Windows<sup>®</sup> 7 です。 2 🎯 ユーザー アカウント制御 × 次の不明な発行元からのプログラムにこのコンピューターへの変更を許可しますか? [はい(Y)]をクリックします。 プログラム名: SICAudio32.exe 発行元: 不明 ファイルの入手先: CD/DVD ドライブ 詳細を表示する(D) (はい(Y) いいえ(N) <u>これらの通知を表示するタイミングを変更する</u> SIC USB Audio - InstallShield Wizard ×

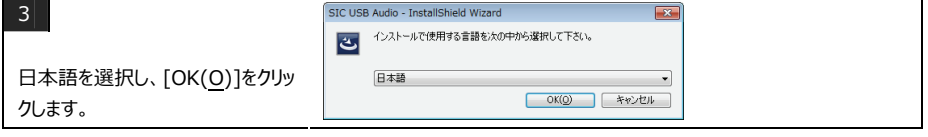

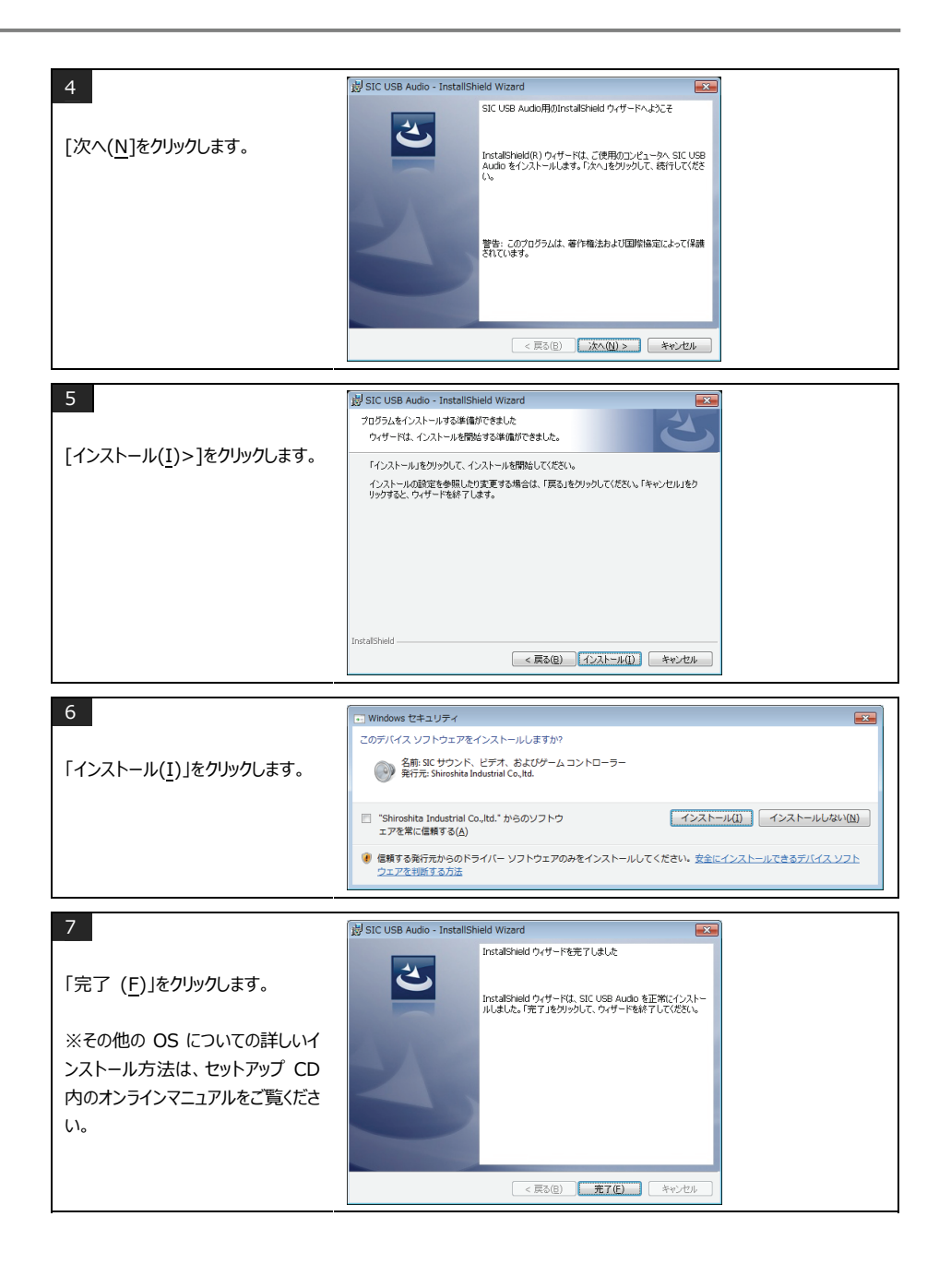

# SoundWarrior -

### 6-2 foobar2000 をセットアップする

#### 6-2-1 ASIO Proxyのインストール

DSD ファイルを foobar2000 で再生するには、ASIO Proxy のインストールが必要です。下記手順に沿って、ASIO Proxy をインストールしてください。

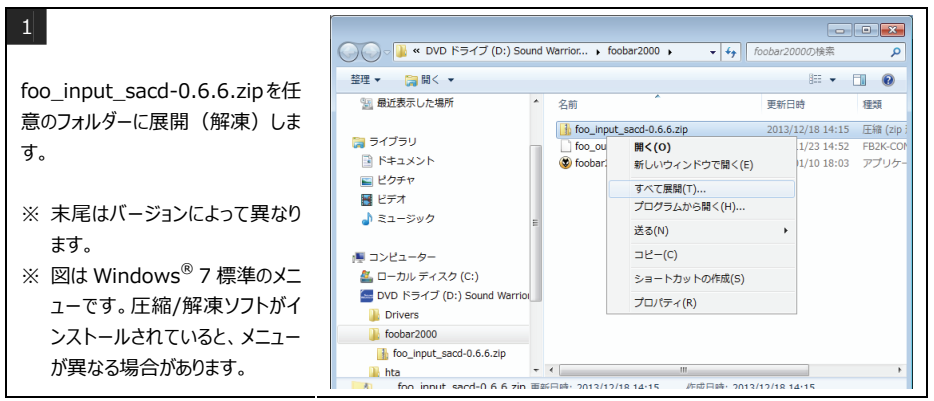

最新版は下記サイトからダウンロードしてください。 http://sourceforge.net/projects/sacddecoder/files/foo\_input\_sacd/

| <ul> <li>2</li> <li>展開先 (マイドキュメントなど)を<br/>選んで展開 (解凍)します。新しく<br/>フォルダーを作成しておくことをお勧め<br/>します。</li> <li>※ 図は Windows<sup>®</sup> 7 標準の展<br/>開メニューです。</li> </ul> | ● 圧縮 (ZIP 形式) フォルダーの展開         展開先の選択とファイルの展開         ファイルを下のフォルダーに展開する(E):         C:VUsersWMy User*DocumentsWfoo         ● 充了時に展開されたファイルを表示する(出)                                                                                                    |
|----------------------------------------------------------------------------------------------------|----------------------------------------------------------------------------------------------------|
| 3<br>展開されたフォルダーを開きます。                                                                                                    | Wy User 、マイドキュメント、foo 、       49       fooの検索       ア         第理 、 ライブラリに追加 、 共有 、 新しいフォルダー       第日 、       第日 、       第日 、       第         ドキュメント       名前       更新日時 個       第       2014/01/20 12:36       ファイル:         ビデオ       名前       更新日時 個       第       2014/01/20 12:36       ファイル:         ミュージック       第 sto ChrowyInstall-0.6.5.exe       2013/07/92 23:37       アプリッ-         My User       第 sto ChrowyInstall-0.6.5.exe       2013/07/92 23:37       アプリッ-         Foo.nput_sacd.fb2k-component       2013/11/11 11:35       F82K-COR         アドレス構<br>を気に入り<br>ダウンロード       Fractore J       アイトン       7         アイトンス構       アスクトッブ       アイトン       7 |

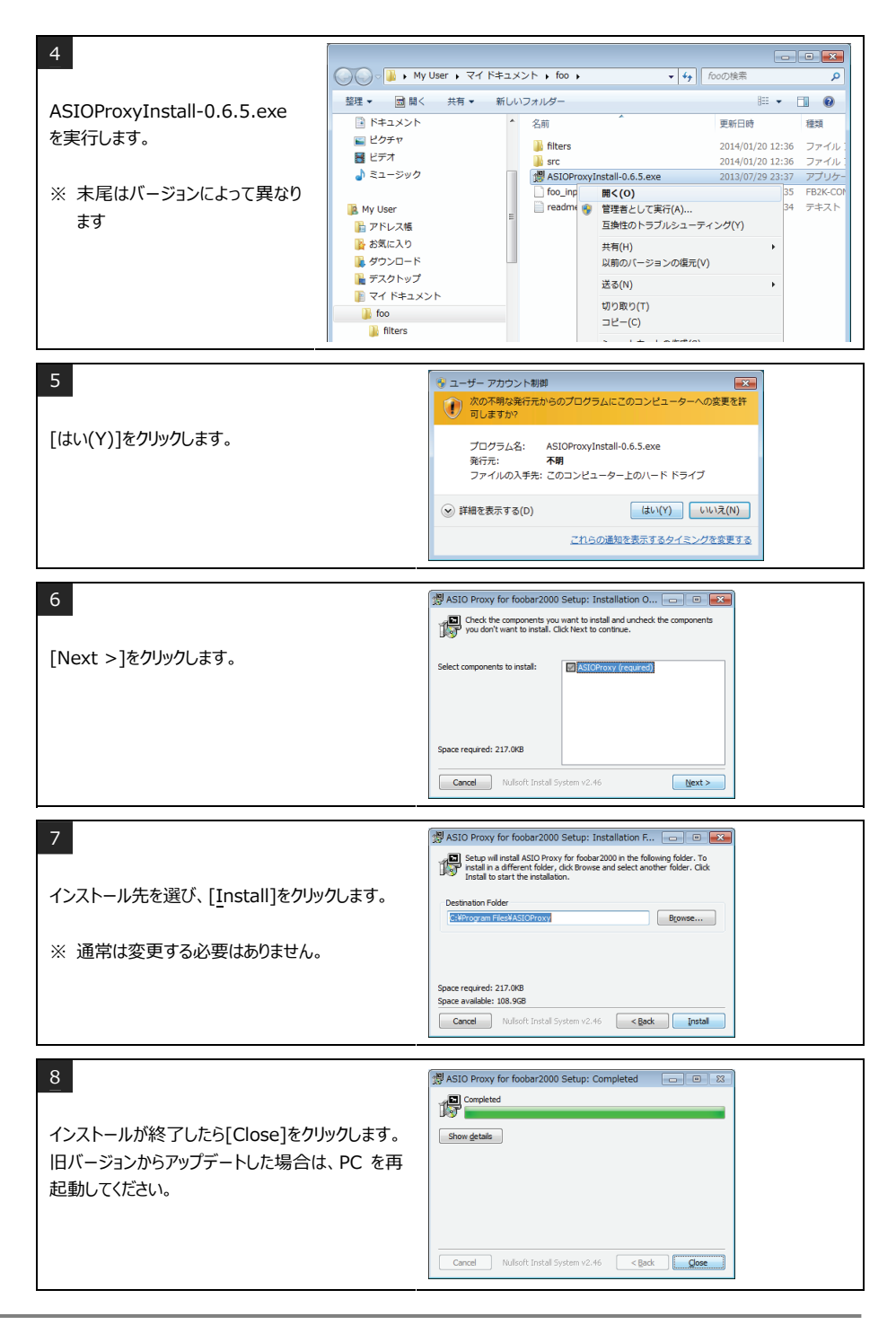

# SoundWarrior -

#### 6-2-2 foobar2000 のインストール

foobar2000の詳細な使用方法やトラブルシューティングには、雑誌やインターネットなどの情報をご活用ください。本 書には、必要な設定のみ記載しています。

本製品は foobar2000 Ver1.3 にて動作確認を行っておりますが、全ての PC 環境に於いて動作を保証するもので はありません。

最新のソフトウェアのダウンロードは下記公式サイトよりダウンロードしてください。 http://www.foobar2000.org/download

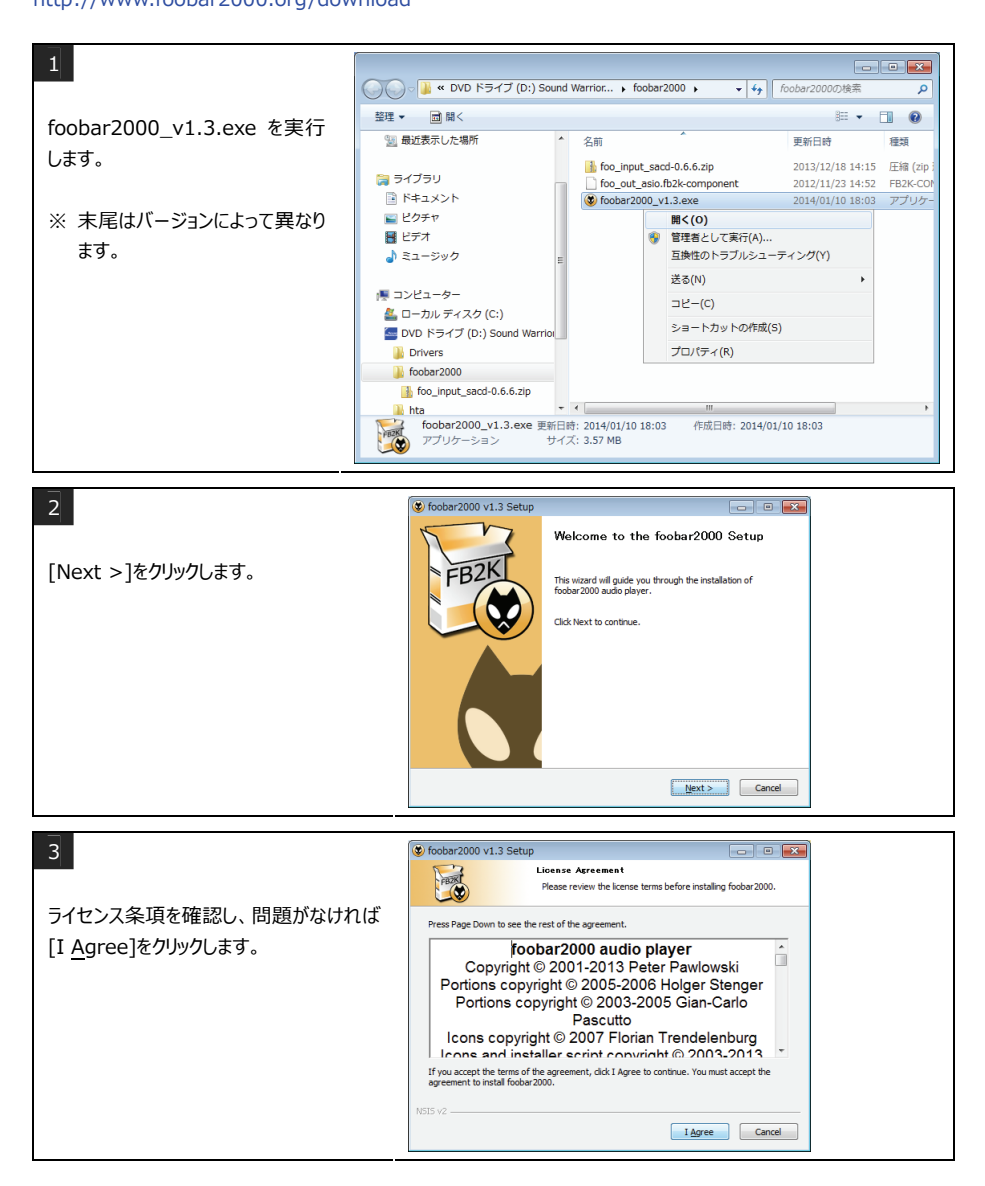

| 4<br>「Standard installation」を選び、 <u>[N</u> ext >]を<br>クリックします。                  | fodder2000 v1.3 Setup     Concest Install Type     Concest Install Type     Concest Install Type     Concest Install From     Standard metallation     Install fodder2000 for al users of this machine.     Orall installation     Install fodder2000 for al users of this machine.     Standard metallation     Install fodder2000 for al users of this machine.                                                                                                    |
|---------------------------------------------------------------------------------|----------------------------------------------------------------------------------------------------|
| 5<br>[はい( <u>Y</u> )]をクリックします。                                                  |                                                                                                    |
| 6<br>インストール先を選び、[ <u>N</u> ext >]をクリックします。<br>※ 通常は変更する必要はありません。                |                                                                                                    |
| 7<br>「Select the type of install:」の項目で「Full」<br>を選び、 <u>[I</u> nstall]をクリックします。 | Concerning and the second second |
| 8<br>インストールが終了すると、スキンの設定画面が開<br>きます。お好みのデザインに設定してください。(画<br>面は一例です。)            | Quick Appearance Setup     Image: Colors       Man Layout     Colors       Abun Lit + Properties     Pathol Green       Abun Lit + Properties (babled)     Pathol Green       Abun Lit + Properties (babled)     Pathol Green       Abun Lit + Properties (babled)     Pathol Green       Abun Lit + Vouslaston     Pathol Green       Abun Lit + Vouslaston     Pathol Green       Abun Lit + Vouslaston     Pathol Green       Abun Lit + Vouslaston     Pathol Green       Sint Vier + Tabi     Pathol Green       Sint Vier + Tabi     Pathol Green       Separate Abun B Artist Columns     Separate Abun B Artist Columns       Separate Abun B Artist Columns     Separate Abun B Artist Columns                                                                                                    |

# SOUNDWARRIOR -

#### 6-2-3 コンポーネントの追加

最新のコンポーネントのダウンロードは公式サイトをご利用ください。

| 1                                                                                                    | 😔 foobar2000 v1.3                                                                                                    |                                                                                                    |                                                                                                    | - S X                                                                                                    |
|----------------------------------------------------------------------------------------------------|----------------------------------------------------------------------------------------------------|----------------------------------------------------------------------------------------------------|----------------------------------------------------------------------------------------------------|----------------------------------------------------------------------------------------------------|
|                                                                                                    | File Edit View Playback Libra                                                                                                    | ry <u>H</u> elp □ ▷ □ ▷ □ ▷ □ ▷                                                                                                    |                                                                                                    |                                                                                                    |
|                                                                                                    | Open Ctrl+0                                                                                                    | Default                                                                                                    |                                                                                                    |                                                                                                    |
|                                                                                                    | Open audio CD                                                                                                    | 3. Artist/album                                                                                                    | Track Title / track artist                                                                                                    | Dura                                                                                                    |
| メニューバーから                                                                                                    | Add files                                                                                                    |                                                                                                    |                                                                                                    |                                                                                                    |
|                                                                                                    | Add folder                                                                                                    |                                                                                                    |                                                                                                    |                                                                                                    |
| [File]ー[Preferences]を選びます。                                                                                                    | Add location Ctrl+U                                                                                                    |                                                                                                    |                                                                                                    |                                                                                                    |
|                                                                                                    | New playlist Ctrl+N                                                                                                    |                                                                                                    |                                                                                                    |                                                                                                    |
|                                                                                                    | Load playlist                                                                                                    |                                                                                                    |                                                                                                    |                                                                                                    |
|                                                                                                    | Save playlist Ctrl+S                                                                                                    |                                                                                                    |                                                                                                    |                                                                                                    |
|                                                                                                    | Preferences Ctrl+P                                                                                                    |                                                                                                    |                                                                                                    |                                                                                                    |
|                                                                                                    | Fxit                                                                                                    |                                                                                                    |                                                                                                    |                                                                                                    |
|                                                                                                    |                                                                                                    |                                                                                                    |                                                                                                    |                                                                                                    |
| 2                                                                                                    | Proferences: Components                                                                                                    |                                                                                                    |                                                                                                    | 2 2                                                                                                    |
| 2                                                                                                    | Concess components                                                                                                    | Installed components:                                                                                                    | Pinht-click a component for a                                                                                                    | dditional ontions                                                                                                    |
|                                                                                                    | > Display                                                                                                    | Name                                                                                                    | Version Module                                                                                                    | acronial options.                                                                                                    |
|                                                                                                    | - Keyboard Shortcuts                                                                                                    | Album List                                                                                                    | 4.5 foo albumist                                                                                                    |                                                                                                    |
| 「Preferences」画面が開きます。左                                                                                                    | Media Library<br>Networking                                                                                                    | CD Audio Decoder                                                                                                    | 3.0 foo_cdda                                                                                                    |                                                                                                    |
|                                                                                                    | ▷ · Playback                                                                                                    | Converter                                                                                                    | 1.5 foo_converter                                                                                                    |                                                                                                    |
| 側ペインから Components を選択                                                                                                    | - Shell Integration                                                                                                    | Default User Interface                                                                                                    | 0.9.5 foo_ui_std                                                                                                    |                                                                                                    |
|                                                                                                    | - I dois                                                                                                    | File Operations                                                                                                    | 2.2 foo_fileops                                                                                                    |                                                                                                    |
| します。                                                                                                    |                                                                                                    | foobar2000 core                                                                                                    | 1.3 Core                                                                                                    |                                                                                                    |
|                                                                                                    |                                                                                                    |                                                                                                    |                                                                                                    |                                                                                                    |
|                                                                                                    |                                                                                                    |                                                                                                    |                                                                                                    |                                                                                                    |
|                                                                                                    | [- · ·                                                                                                    |                                                                                                    |                                                                                                    | [ 0 ] [ ] [ 0                                                                                                    |
| 3                                                                                                    | Preferences: Components                                                                                                    |                                                                                                    |                                                                                                    | 8 23 23                                                                                                    |
| 3                                                                                                    | Preferences: Components                                                                                                    | Installed components:                                                                                                    | Right-click a component for addit                                                                                                    | 19 53 53<br>Ional options.                                                                                                    |
| 3                                                                                                    | Preferences: Components Components Display Keyboard Shortouts                                                                                                    | Installed components:                                                                                                    | Right-dick a component for addit<br>Version Module<br>4.5 foo albumist                                                                                                    | Ional options.                                                                                                    |
| 3<br>foo input sacd-0.6.6 zin 友展問                                                                                                    | Preferences: Components Components Doplay Keyboard Shortcuts  -> Media Uharay Keyboard                                                                                                    | Installed components:<br>Name<br>Abum List<br>CD Audo Decoder                                                                                                    | Right-click a component for additional systems           Version         Module           4.5         foo_albumilist           3.0         foo_cdda                                                                                                    | Innal options.                                                                                                    |
| 3<br>foo_input_sacd-0.6.6.zip を展開                                                                                                    | Preferences: Components<br>                                                                                                    | Installed components:<br>Name Abum List<br>CD Audo Decoder<br>Converter                                                                                                    | Right-click a component for addit<br>Version Module<br>4.5 foo_alloumits<br>3.0 foo_coda<br>1.5 foo_converter<br>0.0 F foo_converter                                                                                                    | [ 양 [ SS ] <sup>SS</sup><br>ional options.                                                                                                    |
| 3<br>foo_input_sacd-0.6.6.zipを展開<br>(解凍)したフォルダーを開きます。                                                                                                    | Preferences: Components                                                                                                    | Installed components:<br>Name<br>Abum Ust<br>CD Audo Decoder<br>Converter<br>Default User Interface<br>Equalater                                                                                                    | Right-click a component for addit           4.5         foo_ablumBat           3.0         foo_converter           0.5,5         foo_usight           1.0         foo_converter           0.9,5         foo_usight                                                                                                    | P     EX       Ional options.       .                                                                                                    |
| 3<br>foo_input_sacd-0.6.6.zip を展開<br>(解凍) したフォルダーを開きます。                                                                                                    | Preferences: Components                                                                                                    | Installed components:<br>Name<br>Abun tat<br>CO Audo Decoder<br>Converter<br>Default User Interface<br>Equilaer<br>Tile Coreations                                                                                                    | Right-click a component for addit           Version         Module           4.5         fron_albumitst           3.0         fron_albumitst           1.5         fron_comenter           0.9.5         fron_uturtst           1.0         fron_uturtst           2.2         from_filespin                                                                                                    | P     E3       Ional options.       .                                                                                                    |
| 3<br>foo_input_sacd-0.6.6.zip を展開<br>(解凍) したフォルダーを開きます。<br>(ASIO Proxy のインストール 参照)                                                                              | Preferences: Components                                                                                                    | Installed components:<br>Name<br>Aburn List<br>COmo Decoder<br>Ordinati User Interface<br>Equalative<br>File Operations<br>foobar2000 core<br>Ordinati Operations                                                                                                    | Right-lick a component for addit           Version         Module           4.5         for_albunitst           3.5         for_albunitst           0.6.5         for_albunitst           0.7         for_albungt           1.3         Core           0.7         for_for_feedb2                                                                                                    | P     E3       ional options.                                                                                                    |
| 3<br>foo_input_sacd-0.6.6.zip を展開<br>(解凍) したフォルダーを開きます。<br>(ASIO Proxy のインストール 参照)                                                                              | Preferences: Components  - Components  - Components  - Depley downtub  - Media Ukray - Networks - Seel Intraston - Paykack - Seel Intraston - Tools - Advanced                                                                                                    | Isstalled components:<br>Name<br>Abun ist<br>Chako Decoder<br>Converter<br>Default User Interface<br>Equalizer<br>File Operations<br>footbar 2000 core<br>Differ Tagger<br>Really Gain Science                                                                                                    | Right did a component for addit           Version         Module           4.5         fice_schat           3.0         fice_schat           1.5         fice_schat           1.6         fice_schat           1.7         fice_schat           1.8         fice_schat           1.9         fice_schat           1.3         Core           0.7         fice_freed2           2.2         foce_strant                                                                                                    | T II II II II II II II II II II II II II                                                                                                    |
| 3<br>foo_input_sacd-0.6.6.zip を展開<br>(解凍) したフォルダーを開きます。<br>(ASIO Proxy のインストール 参照)                                                                              | Preferences: Components                                                                                                    | Installed components:<br>New<br>Aom ist<br>CD Auto Decoder<br>Converter<br>Default Lear Interface<br>Baalaer<br>Frie Coreations<br>floads 2000 core<br>Onite Tageo<br>Banderd DD And<br>Banderd DD And                                                                                                    | Right-lide a component for addit           Version         Module           4.5         for albundet           4.5.5         for albundet           1.0         for albundet           1.0.5         for albundet           1.0         for albundet           1.1         for albundet           1.2         for albundet           1.3         Core           1.3         Core           2.4         for albundet           2.5         for albundet           2.6         for albundet           2.7         for albundet           2.8         for albundet           2.9         for albundet                                                                                                    | P<23     E3       conal options.     -                                                                                                    |
| 3<br>foo_input_sacd-0.6.6.zip を展開<br>(解凍) したフォルダーを開きます。<br>(ASIO Proxy のインストール 参照)<br>foo_input_sacd fb2k-component                                             | Preferences: Components                                                                                                    | histalied components:<br>New<br>Charlos Decoder<br>Charlos Decoder<br>Defail Live Straffice<br>Equilar<br>Red 2000 core<br>Chiler Togo<br>Bandred Charlos<br>Standed Charlos<br>Standed Charlos<br>Standed Charlos                                                                                                    | Right dide a component for addit           Version         Module           0         file glavalitetti           0.5         file glavalitetti           0.5         file glavalitetti           0.6         file glavalitetti           0.7         file glavalitetti           0.7         file glavalitetti           1.3         Core           0.7         file glavalitetti           1.3         folge glavalitetti           1.4         folge glavalitetti                                                                                                    | P E3 E3 E3 E3 E3 E3 E3 E5 E5 E5 E5 E5 E5 E5 E5 E5 E5 E5 E5 E5                                                                                                    |
| 3<br>foo_input_sacd-0.6.6.zipを展開<br>(解凍) したフォルダーを開きます。<br>(ASIO Proxy のインストール 参照)<br>foo_input_sacd.fb2k-component                                              | Preferences: Components                                                                                                    | histalled components:<br>Name<br>Albun List<br>Charlot<br>Conertie<br>Code Albun<br>Code Albun<br>Fiel Quarter<br>Relayed and<br>Standard Door An<br>Standard Door An<br>Standard Door An<br>Standard Door An                                                                                                    | Rght dida component for addit           Version         Module           45         for_albunitit           30         for_albunitit           31         for_albunitit           32         for_albunitit           33         for_albunitit           34         for_albunitit           35         for_albunitit           36         for_albunitit           37         for_albunitit           38         for_albunitit           39         for_albunitit           30         for_albunitit           30         for_albunitit           30         for_albunitit           30         for_albunitit           30         for_albunitit           30         for_albunitit           30         for_albunitit           30         for_albunitit           30         for_albunitit           30         for_albunitit           30         for_albunitit           30         for_albunitit           30         for_albunitit                                                                                                    | P 23 23<br>onal options.                                                                                                    |
| 3<br>foo_input_sacd-0.6.6.zip を展開<br>(解凍) したフォルダーを開きます。<br>(ASIO Proxy のインストール 参照)<br>foo_input_sacd.fb2k-component<br>を Preferences 画面の右側ペインにド                 | Preferences: Components                                                                                                    | Installed components:<br>New<br>Advantist<br>CD Audo bender<br>CD Audo bender<br>Converter<br>Defut User benefisse<br>Bander<br>Defut User benefisse<br>Bander dop Anver<br>Bander dop Anver<br>Band                                                                                                    | Right dds a component for addit           Version         Module           4.5         for albuniet           4.5         for albuniet           3.0         for albuniet           1.3         for albuniet           2.4         for albuniet           2.3         for albuniet           2.4         for albuniet           2.5         for albuniet           2.6         for albuniet           2.7         for albuniet           2.7         for albuniet           1.3         for albuniet           1.4         for albuniet                                                                                                    | SE E2 9<br>                                                                                                    |
| 3<br>foo_input_sacd-0.6.6.zip を展開<br>(解凍) したフォルダーを開きます。<br>(ASIO Proxy のインストール 参照)<br>foo_input_sacd.fb2k-component<br>を Preferences 画面の右側ペインにド<br>ラッパ& KDWブルます | Preferences: Components                                                                                                    | Installed components:<br>New<br>Am Ish<br>CD Auto Bondon<br>CD Auto Bondon<br>Converter<br>Delau Lear Installer<br>Tel Convertors<br>Tel Convertors<br>Tel Conve                                                                                                    | Right dda a component for addit<br>4.5 ModA<br>4.5 For Jabuetta<br>1.5 For Jabuetta<br>1.0 For Jabuetta<br>1.0 For Jabuetta<br>1.2 For Jabuetta<br>1.3 Core<br>1.3 Core<br>1.3 Core<br>1.3 Core<br>1.4 For Jabuetta<br>1.4 For Jabuetta<br>1.5 For Jabuetta<br>1.5 For Jabuetta<br>1 |                                                                                                    |
| 3<br>foo_input_sacd-0.6.6.zip を展開<br>(解凍) したフォルダーを開きます。<br>(ASIO Proxy のインストール 参照)<br>foo_input_sacd.fb2k-component<br>を Preferences 画面の右側ペインにド<br>ラッグ&ドロップします。 | Preferences: Components                                                                                                    | Installed components:<br>New Advantation Components:<br>Advantation Components:<br>Deduktion Decoder<br>Deduktion Decoder<br>Deduktion Decoder<br>Deduktion Decoder<br>Deduktion Decoder<br>Respective<br>Respective                                                                                                    | Right-dide a component for addit<br>Version Module<br>Notes for galavients<br>1.5 for galavients<br>1.5 for galavient<br>1.5 for galavient<br>1.0 for galavient<br>1.3 for galavient<br>1.3 for galavient<br>1.3 for galavient<br>1.3 for galavient<br>1.3 for galavient<br>1.4 for galavient<br>1.5 for galavient<br>1.5 for galavien                   |                                                                                                    |
| 3<br>foo_input_sacd-0.6.6.zip を展開<br>(解凍) したフォルダーを開きます。<br>(ASIO Proxy のインストール 参照)<br>foo_input_sacd.fb2k-component<br>を Preferences 画面の右側ペインにド<br>ラッグ&ドロップします。 | Preferences: Components<br>・ Components<br>・ Profession Provide<br>・ Replay and Provide Strain<br>・ Proventing<br>・ Proventing<br>・ Proven | тякаю сопроменае<br>Маки из<br>Оликовонованае<br>Сочите<br>Оликовонованае<br>Сочите<br>Оликовонованае<br>Сочите<br>Оликовонованае<br>Сочите<br>Оликовонованае<br>Сочите<br>Оликовонованае<br>Сочите<br>Оликовонованае<br>Сочите<br>Оликовонованае<br>Сочите<br>Оликовонованае<br>Сочите<br>Сочите<br>Оликовонованае<br>Сочите<br>Сочите<br>С | Right dda a component for addi           Version         Module           4.5         for _shouldet           1.5         for _shouldet           1.5         for _shouldet           1.5         for _shouldet           1.6         for _shouldet           1.7         for _shouldet           1.3         for _shouldet           1.4         for _shouldet           1.5         for _shouldet           1.6         for _shouldet           1.6         for _shouldet                                                                                                    |                                                                                                    |
| 3<br>foo_input_sacd-0.6.6.zip を展開<br>(解凍) したフォルダーを開きます。<br>(ASIO Proxy のインストール 参照)<br>foo_input_sacd.fb2k-component<br>を Preferences 画面の右側ペインにド<br>ラッグ&ドロップします。 | Preferences: Components  □ Gradow □ Gradow □ Gradow □ Gradow □ Gradow □ Gradow □ Gradow □ Fayload □ Gradow □ Tools □ Tools □ Tools □ Gradow □ Gradow □ Grad                                                                                                    | Installed components:           Nee         ・・・・・・・・・・・・・・・・・・・・・・・・・・・・・・・・・・・・                                                                                                    | Right-dd-3 component for ddfl<br>4.5 for alphanet<br>3.0 for alphanet<br>1.5 for alphanet<br>1.0 for alphanet<br>1.2 for alphanet<br>1.0 for alphanet<br>1.2 for alphanet<br>1.0 for alphanet<br>1.2 for alphanet<br>1.0 for alphanet<br>1.0 for alphane         |                                                                                                    |
| 3<br>foo_input_sacd-0.6.6.zip を展開<br>(解凍) したフォルダーを開きます。<br>(ASIO Proxy のインストール 参照)<br>foo_input_sacd.fb2k-component<br>を Preferences 画面の右側ペインにド<br>ラッグ&ドロップします。 | Preferences: Components                ・ Component ()<br>・ Composed Sectors()<br>・ Keyboard Sectors()<br>・ Keyboard Sectors()<br>・ Sectors()<br>・ Sectors()                                                                                                    | Installed components:           Nem           100 Auto Decoder           CD Auto Decoder           CD Auto Decoder           CD Auto Decoder           Dela Auto Decoder           Dela Auto Decoder <tr< th=""><th>Right dda a component for addit           Version         Module           Version         Module           Version         Module           So         for glabulet           10         for glabulet           10         for glabulet           10         for glabulet           10         for glabulet           12         for glabulet           13         Core<br/>(modulet           14         for glabulet           15         for glabulet           16         for glabulet           16         for glabulet           16         for glabulet           17         for coldeat           18         e           19         for coldeat           10         for coldeat           11         for coldeat           12         for coldeat           13         for coldeat           14         for coldeat           15         for coldeat           16         for coldeat           17         for coldeat           18         for coldeat           17         for coldeat           18         for coldeat<th>Y E2 SE<br/>and options.</th></th></tr<>                                                                                                    | Right dda a component for addit           Version         Module           Version         Module           Version         Module           So         for glabulet           10         for glabulet           10         for glabulet           10         for glabulet           10         for glabulet           12         for glabulet           13         Core<br>(modulet           14         for glabulet           15         for glabulet           16         for glabulet           16         for glabulet           16         for glabulet           17         for coldeat           18         e           19         for coldeat           10         for coldeat           11         for coldeat           12         for coldeat           13         for coldeat           14         for coldeat           15         for coldeat           16         for coldeat           17         for coldeat           18         for coldeat           17         for coldeat           18         for coldeat <th>Y E2 SE<br/>and options.</th>                                                                                                    | Y E2 SE<br>and options.                                                                                                    |
| 3<br>foo_input_sacd-0.6.6.zip を展開<br>(解凍) したフォルダーを開きます。<br>(ASIO Proxy のインストール 参照)<br>foo_input_sacd.fb2k-component<br>を Preferences 画面の右側ペインにド<br>ラッグ&ドロップします。 | Preferences: Components<br>・ Components<br>・ Propuse variable<br>・ Reputer variable<br>・ Reputer variable<br>・ Rep                                                                                   | Installed components:           Nee         Ann lat           10. Au60 bender         Converter           Default uter bier finds         Equal to bier finds           Default uter bier finds         Equal to bier finds           Standard Book Are         End Auf Use bier finds           Standard Book Are         End Auf Use Are           UP, KELXXX >, foo, ,         KF4 - KLWX7UKP-           KF4 - KLWX7UKP-         Staff           Staff         Fifter 5                                                                                                    | Right dda a component for addit           Version         Module           4.5         for _shoulest           3.0         for _shoulest           1.3         for _shoulest           3.3         for _shoulest           3.3         for _shoulest           3.3         for _shoulest           3.3         for _shoulest           3.4         for _shoulest           2.5         for _shoulest           1.6         for _shoulest           1.6         for _shoulest           2.6         for _shoulest           2.6         for _shoulest           Ell         for _shoulest           Ell         for _shoulest           Ell         for _shoulest                                                                                                    | Y C2 22     Z 22     A 2     A |
| 3<br>foo_input_sacd-0.6.6.zip を展開<br>(解凍) したフォルダーを開きます。<br>(ASIO Proxy のインストール 参照)<br>foo_input_sacd.fb2k-component<br>を Preferences 画面の右側ペインにド<br>ラッグ&ドロップします。 | Preferences: Components           ・ components           ・ components           ・                                                                                                    | Installed components:           Nee         Ann 1st           CD Auto Booder         Converter           Default User Interface         Equalities           Default User Interface         Equalities           Standard COD Anno         Standard Society           Dy L22 PLAR Research         Explored Society           U.9. ドキュスント 1, foo 3         F# - & & LUX/271/97-           F# - & & & LUX/271/97-         F# - & & LUX/271/97-                                                                                                    | Right-did a component for ddfl           Version         ModAle           4.5         foo_phynifet           4.5         foo_phynifet           4.5         foo_phynifet           1.5         foo_phynifet           1.6         foo_phynifet           2.2         foo_phynifet           2.3         foo_phynifet           2.4         foo_phynifet           1.5         foo_phynifet           1.6         foo_phynifet           1.6         foo_phynifet           1.6         foo_phynifet           1.6         foo_phynifet           2.4         fooOrtyR#           1.5         fooOrtyR#           2.5         fooOrtyR#                                                                                                    |                                                                                                    |
| 3<br>foo_input_sacd-0.6.6.zip を展開<br>(解凍) したフォルダーを開きます。<br>(ASIO Proxy のインストール 参照)<br>foo_input_sacd.fb2k-component<br>を Preferences 画面の右側ペインにド<br>ラッグ&ドロップします。 | Preferences: Components                                                                                                    | Installed components:           Nem           Charle Decoder           Charle Decoder           Charle Decoder           Default User Interface           Equalation           Tric Occessions           Index Part Constraints           Default User Interface           Default User Interface           Default User Interf                                                                                                    | Right-did a component for addit           Version         Module           Version         Module           Version         Module           So         for glounder           1.5         for glounder           1.5         for glounder           1.6         for glounder           1.3         for glounder           1.3         for glounder           1.3         for glounder           1.3         for glounder           1.4         for glounder           1.5         for glounder           1.6         for glounder           1.6         for glounder           1.6         for glounder           1.6         for glounder           1.6         for glounder           1.6         for glounder           1.6         for glounder           1.6         for glounder           1.6         for glounder           1.7         for glounder           1.6         for glounder           1.7         for glounder           1.6         for glounder           1.7         for glounder           1.8         glounder                                                                                                    | Ŷ E2 20<br>(Ŷ E2 20<br>(↑) (↑) (↑) (↑) (↑) (↑) (↑) (↑) (↑) (↑)                                                                                                    |

最新版は下記公式サイトからダウンロードしてください。 http://sourceforge.net/projects/sacddecoder/files/foo\_input\_sacd/

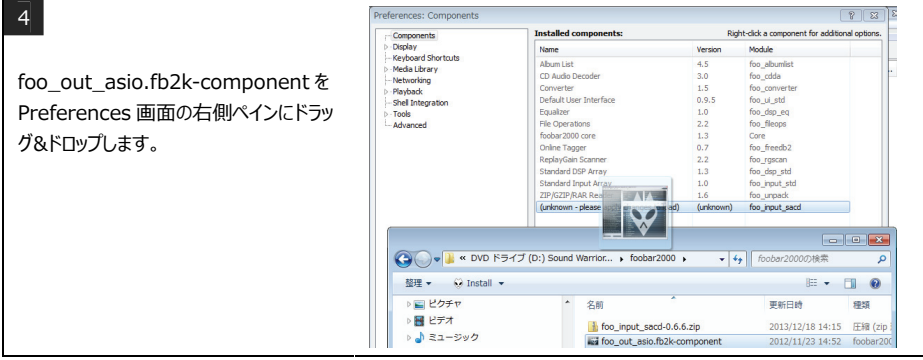

最新版は下記公式サイトからダウンロードしてください。 http://www.foobar2000.org/components/view/foo\_out\_asio

| E.                       |                                 |                                                            |           |                                              |
|--------------------------|---------------------------------|------------------------------------------------------------|-----------|----------------------------------------------|
| 5                        | Preferences: Components         |                                                            |           |                                              |
|                          | - Components                    | Installed components:                                      | Rig       | ht-click a component for additional options. |
|                          | - Keyboard Shortcuts            | Name                                                       | Version   | Module                                       |
| [foo input sacd]         | > Media Library                 | CD Audio Decoder                                           | 3.0       | foo_cdda                                     |
| hoo_mput_sucuje          | Networking > Playback           | Converter                                                  | 1.5       | foo_converter                                |
| 「foo out asio」が追加されたことを  | Shell Integration               | Default User Interface                                     | 0.9.5     | foo_ui_std                                   |
|                          | ▷ - Tools                       | Equalizer<br>Ele Operations                                | 1.0       | foo_dsp_eq                                   |
| 確認し、「Apply]をクリックします。     | Advanced                        | foobar2000 core                                            | 1.3       | Core                                         |
| 2 11 /3                  |                                 | Online Tagger                                              | 0.7       | foo_freedb2                                  |
|                          |                                 | ReplayGain Scanner                                         | 2.2       | foo_rgscan                                   |
|                          |                                 | Standard Input Array                                       | 1.3       | foo_dsp_std<br>foo_input_std                 |
|                          |                                 | ZIP/GZIP/RAR Reader                                        | 1.6       | foo_unpack                                   |
|                          |                                 | (unknown - please apply changes to load)                   | (unknown) | foo_input_sacd                               |
|                          |                                 | (unknown - please apply changes to load)                   | (unknown) | foo_out_asio                                 |
|                          |                                 |                                                            |           |                                              |
|                          |                                 |                                                            |           |                                              |
|                          |                                 |                                                            |           |                                              |
|                          |                                 |                                                            |           |                                              |
|                          |                                 |                                                            |           |                                              |
|                          |                                 |                                                            |           |                                              |
|                          |                                 |                                                            |           |                                              |
|                          |                                 | Get more components<br>Why are some components graved out? | In        | stall Copy report Get updates                |
|                          |                                 |                                                            |           |                                              |
|                          |                                 | Reset al Reset page                                        |           | OK Cancel Apply                              |
|                          |                                 |                                                            |           |                                              |
|                          |                                 |                                                            |           |                                              |
| 6                        | foobar2000 preferences          |                                                            | ×         |                                              |
|                          |                                 |                                                            | _         |                                              |
|                          |                                 |                                                            |           |                                              |
|                          | Applying these changes require  | es foobar2000 to be restarted. Continue?                   |           |                                              |
| 「OK]をクリックし、foobar2000 を再 |                                 |                                                            |           |                                              |
|                          |                                 |                                                            |           |                                              |
| 起動します。                   |                                 | OK キャンセ                                                    | JL I      |                                              |
|                          |                                 |                                                            |           |                                              |
| L                        |                                 |                                                            |           |                                              |
|                          |                                 |                                                            |           |                                              |
| 7                        | 🚱 ユーザー アカウント制御                  |                                                            | ×         |                                              |
|                          |                                 |                                                            | ···       |                                              |
|                          | (1) 水の不明な発行元からの.                | ノロクラムにこのコンヒューターへの変更を                                       | T         |                                              |
|                          | C PICA 9 MI                     |                                                            |           |                                              |
| 「はい(Y)]をクリックします。         | 7040.0                          | and of the state of the                                    |           |                                              |
| L                        |                                 | ar2000 Shell Associations Updater.exe                      |           |                                              |
|                          | 現行元: <b>个明</b><br>フライルの3手件: スのつ |                                                            |           |                                              |
|                          | ファイルの入手先: この:                   | コンビューターエルハート トライノ                                          |           |                                              |
|                          | -                               |                                                            | _         |                                              |
|                          | 🕑 詳細を表示する(D)                    | (はい(Y) いいえ(N)                                              |           |                                              |
|                          |                                 |                                                            |           |                                              |
|                          |                                 | これらの通知を表示するタイミングを変更す                                       | 13        |                                              |
|                          |                                 |                                                            |           |                                              |

#### 6-3 foobar2000を設定する

#### 6-3-1 foobar2000の設定

| → Carponents → Display<br>→ Display → Display | 1                                                                                                    | Preferences: ASIO | 8                                                                                                    |
|----------------------------------------------------------------------------------------------------|----------------------------------------------------------------------------------------------------|-------------------|----------------------------------------------------------------------------------------------------|
| [File] - [Preferences]を選び、 <sup>P P P Manager</sup> · Och Manager         · Och Manager                                             | 1<br>メニューバーから<br>[File] – [Preferences]を選び、<br>Preferences 画面を開きます。<br>左側ペインで<br>[Playback] – [Output] – [ASIO]<br>を選択します。 | Preferences: ASIO | ASIO drivers  foo_dod_asio  foo_dod_asio  foo_dod_asio  CutoR Ando  Double-dok an entry to activate the driver's control panel.  Run with high process prionity  Custom channel mappings  Add text Edit Remove  This feature allows you to configure alternate channel mappings for your ASIO-enabled  You may need to dose and re-open the footbar 2000 preferences dalog for your neely  added mappings to appear as output devices in the "output" page.  Reset all Reset page  OK Cancel Apply |

# SOUNDWARRIOR -

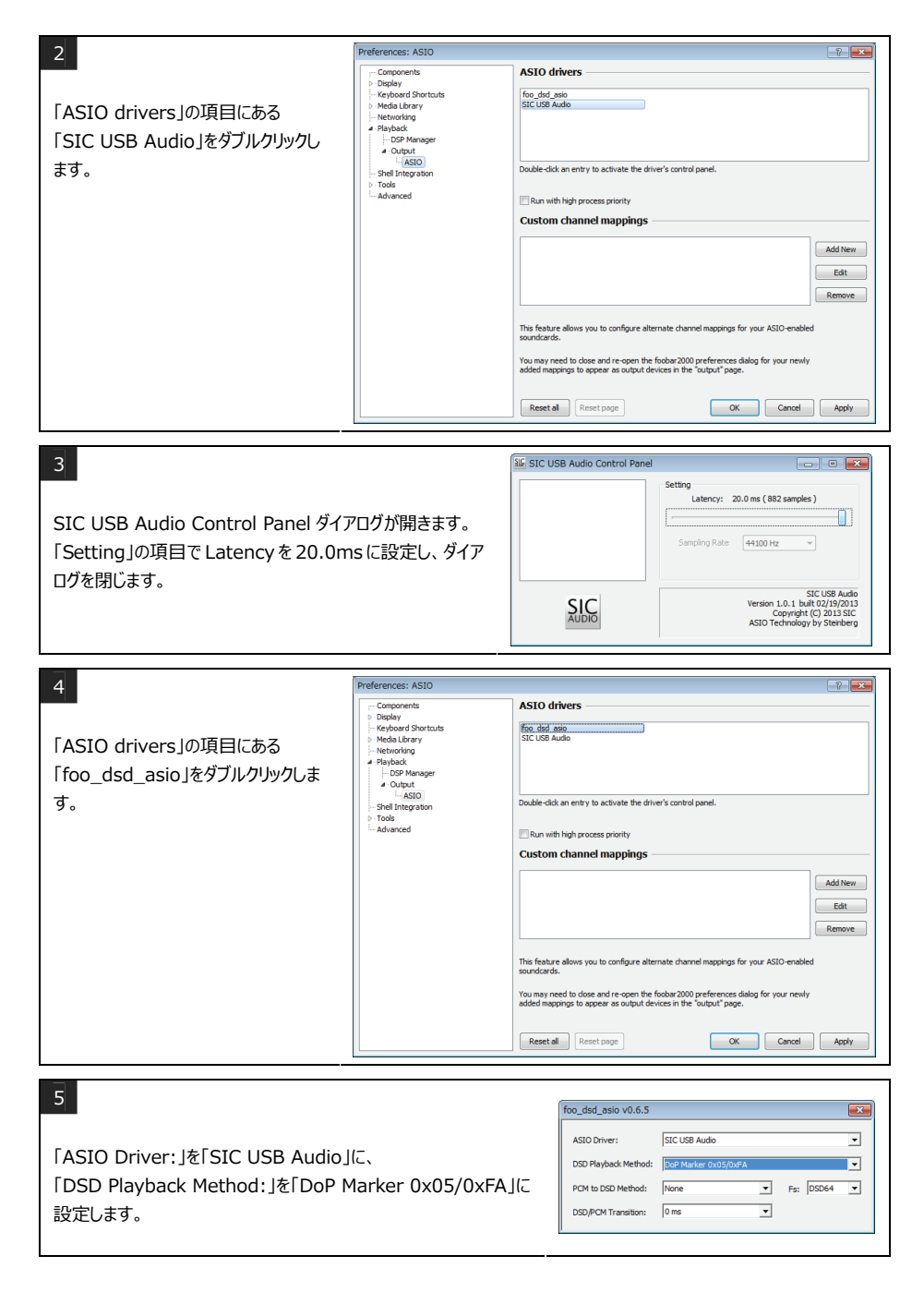

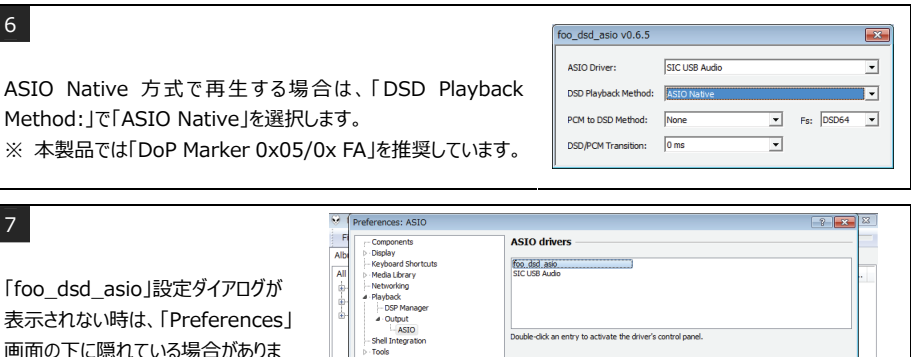

点滅しているタスクバーボタンをクリック し、「foo\_dsd\_asio」設定ダイアログ をアクティブにしてください。

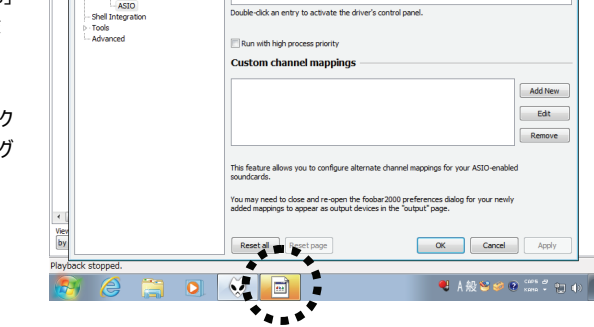

8

す。

6

「Preferences」画面の左側ペインで [Tools]-[SACD]を選択します。

右側ペインの 「ASIO Driver Mode:」で「DSD」を 選択します。

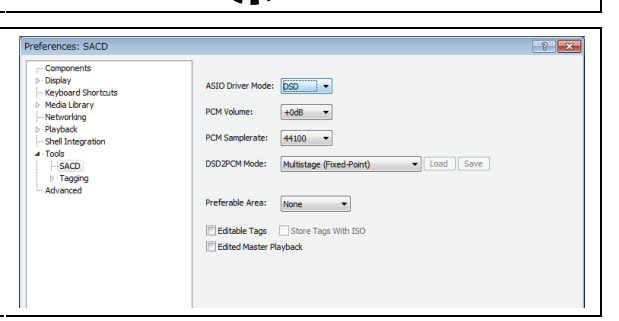

#### 9

「Preferences」画面の左側ペインで [Playback] - [Output]を選択しま す。

Preferences: Ou --- Components --- Display

右側ペインの [Device |の項目で 「ASIO: foo dsd asio」を選択しま す。

| Components                                  | Device                                                                                                    |                                              |                                                |                      |  |  |  |
|---------------------------------------------|----------------------------------------------------------------------------------------------------|----------------------------------------------|------------------------------------------------|----------------------|--|--|--|
| Display<br>Context Manu                     | DS: プライマリ サウンド ドライバー                                                                                         |                                              |                                                | *                    |  |  |  |
| <ul> <li>Default Liser Interface</li> </ul> | Null Output                                                                                                  |                                              |                                                |                      |  |  |  |
| eyboard Shortcuts                           | ASIO : foo_dsd_asio                                                                                          |                                              |                                                |                      |  |  |  |
| fedia Library                               | ASIO : SIC USB AUGO<br>DS : プライマリ サウンド ドライバー                                                                 |                                              |                                                |                      |  |  |  |
| letworking                                  | DS: リモートオーディオ                                                                                                |                                              |                                                |                      |  |  |  |
| layback                                     |                                                                                                    | 1000 ms                                      |                                                |                      |  |  |  |
| - DSP Manager                               | Warning: setting too low buffe                                                                               | r length may cause som                       | e visualization effe                           | cts to stop working. |  |  |  |
| ASIO                                        |                                                                                                    |                                              |                                                |                      |  |  |  |
| hell Integration                            | Output format                                                                                                |                                              |                                                |                      |  |  |  |
| ools                                        | Output data format:                                                                                          |                                              | -                                              | Dither               |  |  |  |
| SACD                                        |                                                                                                    |                                              |                                                |                      |  |  |  |
|                                             | Output data format will be chosen.                                                                           | automatically for the sel                    | ected device.                                  |                      |  |  |  |
| Advanced                                    | Output data format will be chosen                                                                            | automatically for the sel                    | ected device.                                  |                      |  |  |  |
| Advanced                                    | Output data format will be chosen                                                                            | automatically for the sel                    | ected device.                                  |                      |  |  |  |
| Advanced                                    | Output data format will be chosen                                                                            | automatically for the sel                    | ected device.                                  |                      |  |  |  |
| Advanced                                    | Output data format will be chosen Fading Name                                                                | automatically for the sel<br>Fade in         | Ected device.                                  |                      |  |  |  |
| Ndvanced                                    | Cutput data format will be chosen Fading Name Pause and stop                                                 | Fade in 100 ms                               | Fade out                                       |                      |  |  |  |
| Advanced                                    | Output data format will be chosen Fading Name Pause and stop Seek                                            | Fade in<br>100 ms<br>100 ms                  | Fade out<br>100 ms<br>100 ms                   |                      |  |  |  |
| Advanced                                    | Output data format will be chosen Fading Name Pause and stop Seek Manual track change                        | Fade in<br>100 ms<br>100 ms<br>100 ms        | Fade out<br>100 ms<br>100 ms<br>100 ms         |                      |  |  |  |
| Advanced                                    | Output data format will be chosen Fading Name Pause and stop Seek Manual track change Automatic track change | Fade in<br>100 ms<br>100 ms<br>00 ms<br>0 ms | Fade out<br>100 ms<br>100 ms<br>100 ms<br>0 ms |                      |  |  |  |
| ldvanced                                    | Output data format will be chosen  Fading  Name Pause and stop Seek Menual track change Fade in:             | Fade in<br>100 ms<br>100 ms<br>0 ms          | Fade out<br>100 ms<br>100 ms<br>100 ms<br>0 ms |                      |  |  |  |
| ddvanced                                    | Output data firmat will be chosen Fading Name Pause and stop Sause and stop Automate track change Fade in:   | Fade in<br>100 ms<br>100 ms<br>0 ms          | Fade out<br>100 ms<br>100 ms<br>100 ms<br>0 ms |                      |  |  |  |

# SoundWarrior —

| 10            | Preferences: Output                                                                                                    |                                                           |
|---------------|----------------------------------------------------------------------------------------------------|-----------------------------------------------------------|
| [OK]をクリックします。 | Components     Display     Graphoral Shortouts     Media Library     Media Library     Media Library     Media Library     Motivary     Status     Status     Status     Logit     Logit     Advanced | Device         ASD : foo, did, axio         Buffer length |

#### 6-3-2 foobar2000のエラー

foobar2000 がエラーメッセージを出してファイルを再生できない時は、下記を参考に接続や設定を見直してください。

| エラー内容                            | 考えられる要因                | 対処方法                  |
|----------------------------------|------------------------|-----------------------|
| Unable to open item for playback | 音源ファイルにアクセスできない。       | 削除されたファイルを復元する        |
| (Object not found):              | (音源ファイルが削除されている)       | か、プレイリストからトラックを削      |
| "(ファイル名)"                        |                        | 除してください。              |
| Unable to open item for playback | 音源ファイルにアクセスできない。       | 外付けHDDなど、音源が保存        |
| (I/O error):                     |                        | されたメディアが接続されている       |
| "(ファイル名)"                        |                        | ことを確認してください。          |
| Unable to open item for playback | foo_input_sacd がインストール | foo_input_sacd コンポーネン |
| (Unsupported format or           | されていない。                | トを追加してください。           |
| corrupted file):                 |                        |                       |
| Unrecoverable playback error:    |                        |                       |
| Sample rate of 44100 Hz not      |                        |                       |
| supported by this device         |                        |                       |
| Unrecoverable playback error:    | 他のアプリケーションが音声を出力       | 他のメディアプレーヤーソフトや       |
| Could not create ASIO buffers    | している。                  | ブラウザによる音声/動画再生        |
|                                  |                        | を停止または終了してください。       |
| Unrecoverable playback error:    | ASIO Proxy がインストールされて  | ASIO Proxy をインストールし   |
| Could not locate the specified   | いない                    | てください。                |
| virtual ASIO device              |                        |                       |
| Unrecoverable playback error:    | 外部クロックが正しく入力されてい       | 外部クロックをご使用の場合、        |
| Could not start ASIO playback    | ない。                    | 接続をご確認ください。           |
| Unrecoverable playback error:    | PC から認識されていない。         | USB ケーブルの接続をご確認く      |
| Invalid device                   |                        | ださい。                  |

#### 6-4 外部クロックを接続する

クロックジェネレーターからワードクロックを入力することで、より高精細な音質をお楽しみいただけます。 WORD CLOCK 入力端子に 176.4kHz または 192kHz(音源のサンプリング周波数の整数倍)のクロックを入力 してください。

OPT 及び COAX 選択時は、サンプリング周波数と同じ周波数のクロックを入力することも可能です。この場合、アップ コンバートは無効になります。

| ワードクロック周波数<br>サンプリング周波数 | 44.1k | 48k | 88.2k | 96k | 176.4k | 192k |
|-------------------------|-------|-----|-------|-----|--------|------|
| 44.1k                   | 0     | ×   | ×     | ×   | ©Up    | ×    |
| 48k                     | ×     | 0   | ×     | ×   | ×      | ©Up  |
| 88.2k                   | ×     | ×   | 0     | ×   | ©Up    | ×    |
| 96k                     | ×     | ×   | ×     | 0   | ×      | ©Up  |
| 176.4k                  | ×     | ×   | ×     | ×   | O      | ×    |
| 192k                    | ×     | ×   | ×     | ×   | ×      | O    |

COAX、OPT のみ再生可能です。

◎ : COAX、OPT、USBで再生可能です。

© Up : アップコンバートします。

× :再生できません。

入力中の音源に対してワードクロックが不適合の場合は、選択中音源のインジケーターが速く点滅します。

### 7 アフターサービス

#### 保証期間中は

修理をご希望の際は、保証書をご提示の上、下記の事項を添えてお買い上げの販売店にご依頼ください。

- ●お名前
- ●お電話番号
- ●ご住所
- ●製品名「SWD-DA10」
- ●シリアル番号
- ●故障状況とご使用の環境

#### 保証期間が過ぎた時は

修理が可能な場合は有償にて承ります。お買い上げの販売店へご相談ください。

### 8 お困りの時は

#### 8-1 電源が入らない

|   | 原因として主に考えられること   |   | 対        | 処      | 方      | 法        |  |
|---|------------------|---|----------|--------|--------|----------|--|
| 1 | AC アダプターの接続に異常があ | 1 | AC アダプター | を確実に接続 | 売してくださ | :<br>(). |  |
|   | る。               |   |          |        |        |          |  |

#### 8-2 POWERインジケーターが高速に点滅する

|   | 原因として主に考えられること |   | 対      |      | 処     | 方     | 法      |             |
|---|----------------|---|--------|------|-------|-------|--------|-------------|
| 1 | クロック異常など。      | 1 | 外部クロック | 7の接線 | 続を外し、 | 電源を入  | れ直してくだ | さい。それでも直らない |
|   |                |   | 場合は、お  | 買いず  | えめの販売 | 「店に修理 | をご依頼くだ | さい。         |

#### 8-3 OPT/COAXインジケーターが点滅する

| J | 原因として主に考えられること             |                   | 対                                       | 処                    | 方                          | 法                         |                |
|---|----------------------------|-------------------|-----------------------------------------|----------------------|----------------------------|---------------------------|----------------|
| 1 | ケーブルの接続に異常がある。             | 1                 | ディジタルオーディオク<br>がないか確認してくだ               | ァーブルを<br>さい。         | 産実に差し                      | ノ込んでくだ                    | さい。ケーブルに断線等    |
| 2 | 入力選択が適切でない。                | 2                 | OPT ボタン/COAX 3                          | ボタンが                 | 正しく選択さ                     | まれているか                    | 確認してください。      |
| 3 | 音源に異常がある。または設<br>定が異なっている。 | 3-1<br>3-2<br>3-3 | 音源となる機器の動<br>入力信号が S/PDII<br>入力信号のサンプリン | 作状態<br>F 規格で<br>ング周波 | を確認してく<br>『あることを研<br>数が出しい | 、ださい。<br>寉認してくだ<br>ことを確認し | さい。<br>ってください。 |
| 4 | ワードクロックが適切でない。<br>(速い点滅)   | 4                 | クロックジェネレーター<br>であることを確認して               | ・が接続る<br>ください。       | きれている場                     | ो <b>合、</b> ワ−ド           | クロックの周波数が適切    |

#### 8-4 USBインジケーターが点滅する

|   | 原因として主に考えられること |   | 対                   |             | 処            | 方                  | 法      |             |
|---|----------------|---|---------------------|-------------|--------------|--------------------|--------|-------------|
| 1 | USB の接続に問題がある。 | 1 | PCのUSB2             | .0 ポー       | ・トと US       | B2.0 ケー            | ブルで接続し | ってください。     |
| 2 | ワードクロックが適切でない。 | 2 | クロックジェネし<br>であることを確 | ィーター<br>認して | ・が接続<br>ください | されている <sup>:</sup> | 場合、ワード | クロックの周波数が適切 |

正しくお使いの場合でも、PCの機種によっては正常に使用できないことがあります。

#### 8-5 PCから正しく認識されない

| J | 原因として主に考えられること            |                   | 対 処 方 法                                                                                          |
|---|---------------------------|-------------------|--------------------------------------------------------------------------------------------------|
| 1 | USB ポートが応答を停止して<br>いる。    | 1-1<br>1-2<br>1-3 | USB ケーブルを一度抜き、再度接続し直してください。<br>USB ケーブルを抜き、PC と本機を再起動後に再度接続し直してください。<br>接続を別の USB ポートに換えてみてください。 |
| 2 | ドライバが正しくインストールさ<br>れていない。 | 2-1               | 本機を PC から外し、ドライバをアンインストールしてください。PC を再起動<br>後、もう一度ドライバをインストールしてください。                              |

正しくお使いの場合でも、PCの機種によっては正常に使用できないことがあります。

# 9 仕様

| 総合             |                                                                   |  |  |  |  |  |  |
|----------------|-------------------------------------------------------------------|--|--|--|--|--|--|
| 電源             | AC100V 50/60Hz(AC アダプター)、DC12V(本体)                                |  |  |  |  |  |  |
| 消費電力           | 5W                                                                |  |  |  |  |  |  |
| 動作温度           | 0~40℃                                                             |  |  |  |  |  |  |
| 外形寸法           | W145.4×H40×D165mm(突起物含まず)                                         |  |  |  |  |  |  |
| 本体質量           | 約 0.7kg                                                           |  |  |  |  |  |  |
| ディジタル入力        |                                                                   |  |  |  |  |  |  |
| 端子             | TOS-Link コネクタ、RCA ピンジャック                                          |  |  |  |  |  |  |
| 信号規格           | S/PDIF                                                            |  |  |  |  |  |  |
| サンプリング周波数      | 32k~192kHz                                                        |  |  |  |  |  |  |
| 量子化ビット数        | 16/20/24bit                                                       |  |  |  |  |  |  |
| ディジタル入力(USB)   |                                                                   |  |  |  |  |  |  |
| 端子             | USB B タイプ                                                         |  |  |  |  |  |  |
| USB 規格         | USB2.0                                                            |  |  |  |  |  |  |
| オペレーティングシステム   | Windows <sup>®</sup> XP(32bit 版)SP2 以降/Vista SP1 以降/7(8/8.1 可)    |  |  |  |  |  |  |
| PCM 転送方式       | アイソクロナス転送 アシンクロナス方式                                               |  |  |  |  |  |  |
| PCM サンプリング周波数  | 44.1k/48k/88.2k/96k/176.4k/192kHz                                 |  |  |  |  |  |  |
| PCM 量子化ビット数    | 16/24/32bit                                                       |  |  |  |  |  |  |
| DSD 転送方式       | アイソクロナス転送 アシンクロナス DoP 方式                                          |  |  |  |  |  |  |
| DSD ファイル形式     | DSF (.dsf) /DSDIFF (.dff)                                         |  |  |  |  |  |  |
| DSD サンプリング周波数  | 2.8224MHz / 5.6448MHz                                             |  |  |  |  |  |  |
| ワードクロック入力      |                                                                   |  |  |  |  |  |  |
| 端子             | 75ΩBNC ジャック                                                       |  |  |  |  |  |  |
| クロック周波数        | 44.1k/48k/88.2k/96k/176.4k/192kHz                                 |  |  |  |  |  |  |
| 信号レベル          | 5Vp-p                                                             |  |  |  |  |  |  |
| アナログ入力         |                                                                   |  |  |  |  |  |  |
| 端子             | RCA ピンジャック                                                        |  |  |  |  |  |  |
| アナログ出力(LINE)   |                                                                   |  |  |  |  |  |  |
| 端子             | RCA ピンジャック                                                        |  |  |  |  |  |  |
| 最大出力           |                                                                   |  |  |  |  |  |  |
| FIXED          | +9.0dBm(2.2Vrms) ディジタル入力フルスケール時                                   |  |  |  |  |  |  |
| VARIABLE       | +9.0dBm(2.2Vrms) ディジタル入力フルスケール、ボリューム最大時                           |  |  |  |  |  |  |
| アナログ出力(PHONES) |                                                                   |  |  |  |  |  |  |
| 端子             | φ3.5 ステレオミニジャック                                                   |  |  |  |  |  |  |
| 最大出力           | 60mW(40Ω負荷時)                                                      |  |  |  |  |  |  |
| 付属品            | AC アダプター×1、セットアップ CD×1、縦置き用シート×1、六角レンチ×1、保護クッ<br>×4、取扱説明書×1、保証書×1 |  |  |  |  |  |  |

仕様や外観は予告なく変更する場合があります。

DSD 及び DSD ロゴはソニー株式会社の商標です。

Microsoft、Windows は米国 Microsoft Corporation の米国及びその他の国における登録商標です。

Intel Core はアメリカ合衆国及びその他の国における Intel Corporation の商標または登録商標です。

# SoundWarrior

城下工業株式会社

〒386-0015 長野県上田市常入 1-1-58 TEL 0268-22-0612 http://www.shiroshita.com

> Printed in Japan 18QA0260C5